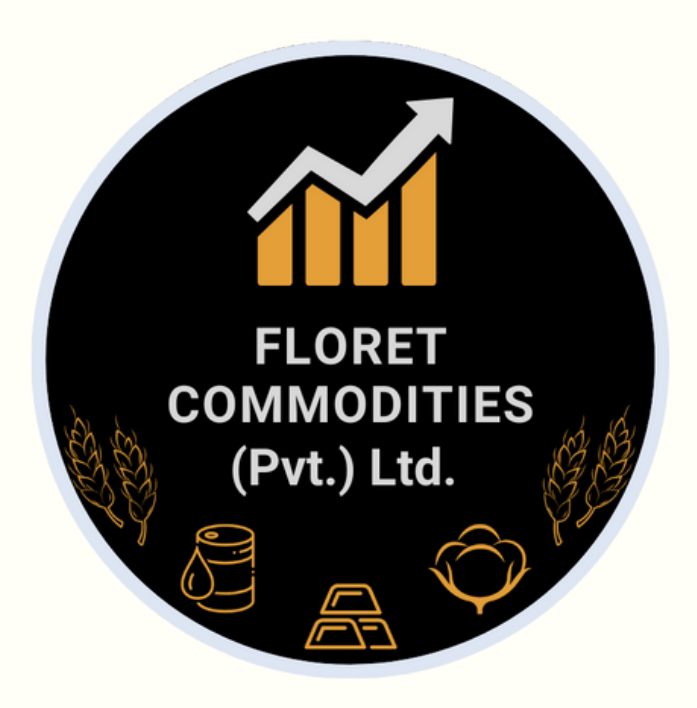

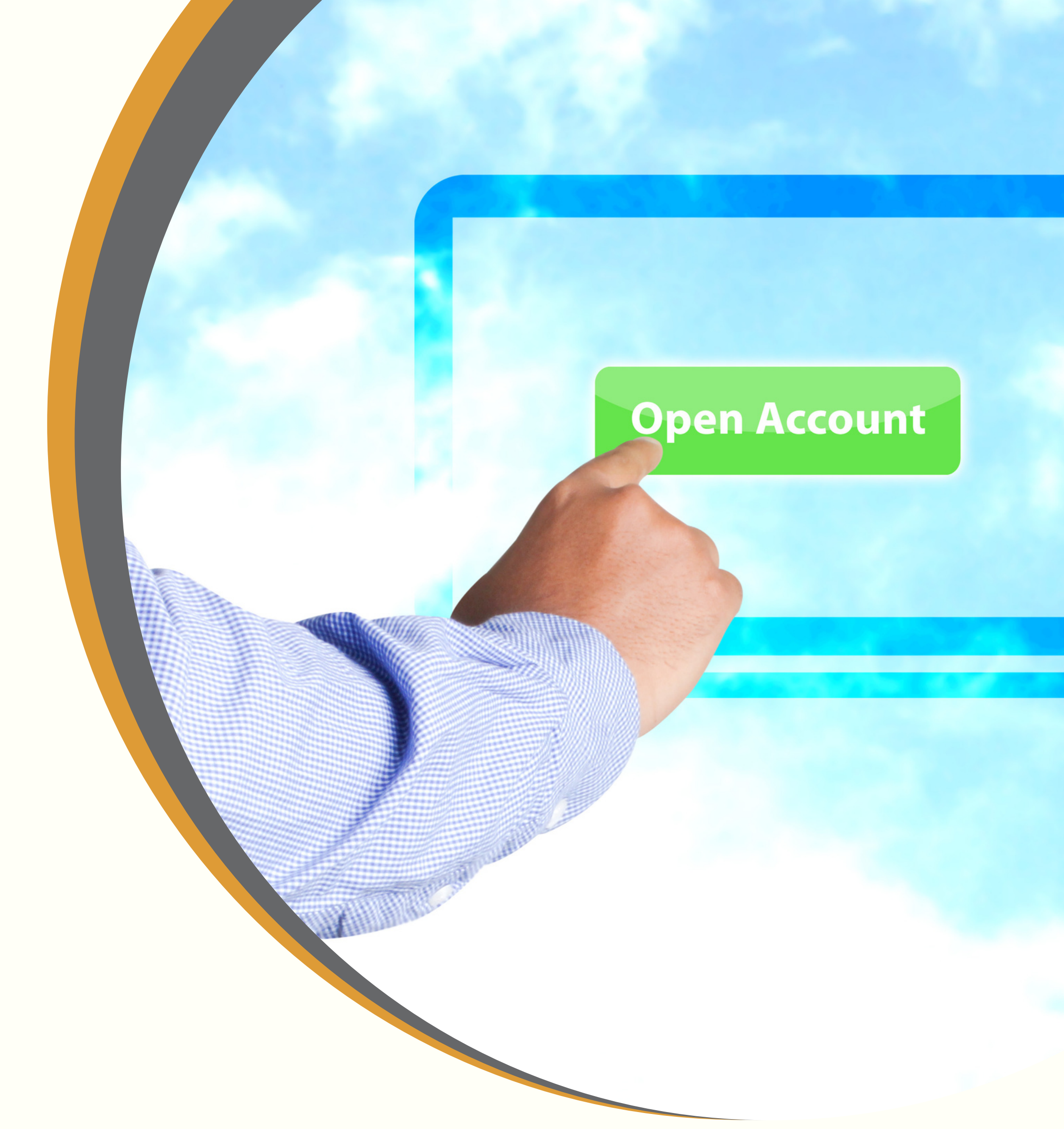

**INSTRUCTION GUIDE** 

# HOW TO CREATE AN ACCOUNT WITH PMEX

Instruction manual by **Floret Commodities** (Corporate Member of Pakistan Mercantile Exchange)

03-111-000-183

www.floretcommodities.com

Office no 25 26, Pakland City Center I-8 Markaz, Islamabad, Pakistan.

# Go to <u>www.floretcommodities.com</u> and select **Open Account** from the top right corner.

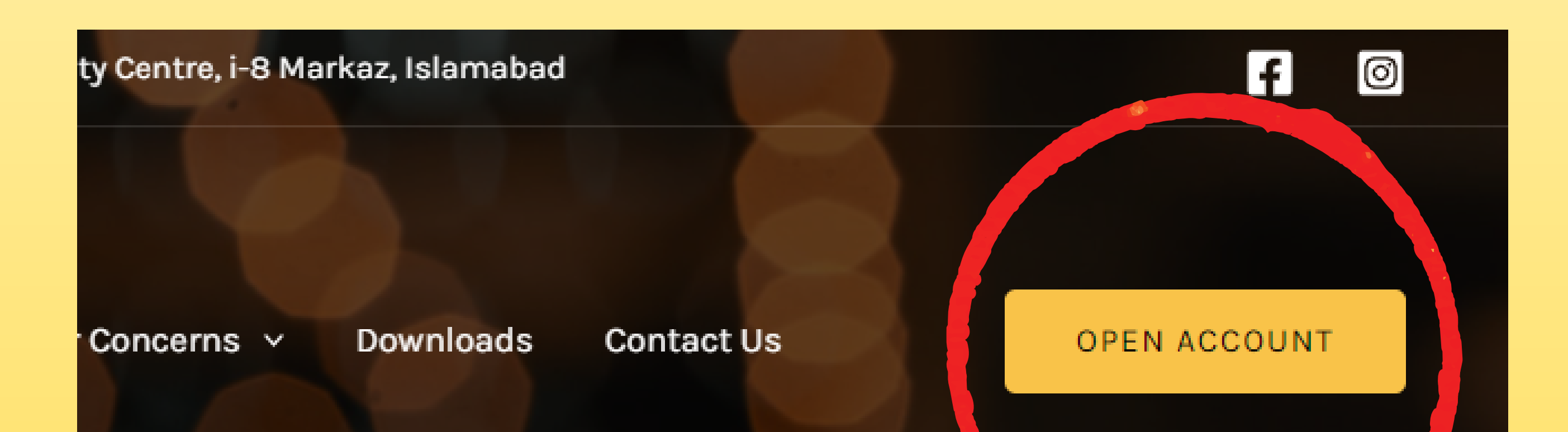

a

2:31

# Investing \$38,149.69

▲ \$17,615.24 (85.78%) Past Year

🗓 Earn Rewards

📬 56% 🗋

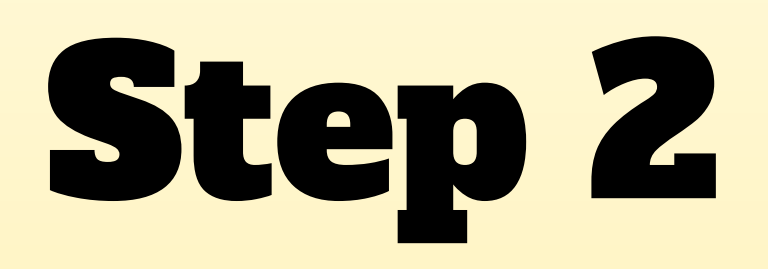

# On the next page click on **Register Now** button from the bottom of your screen.

FLORET COMMODITIES (PRIVATE) LIMITED Digital Account Opening Portal - PMEX

Userid / Email

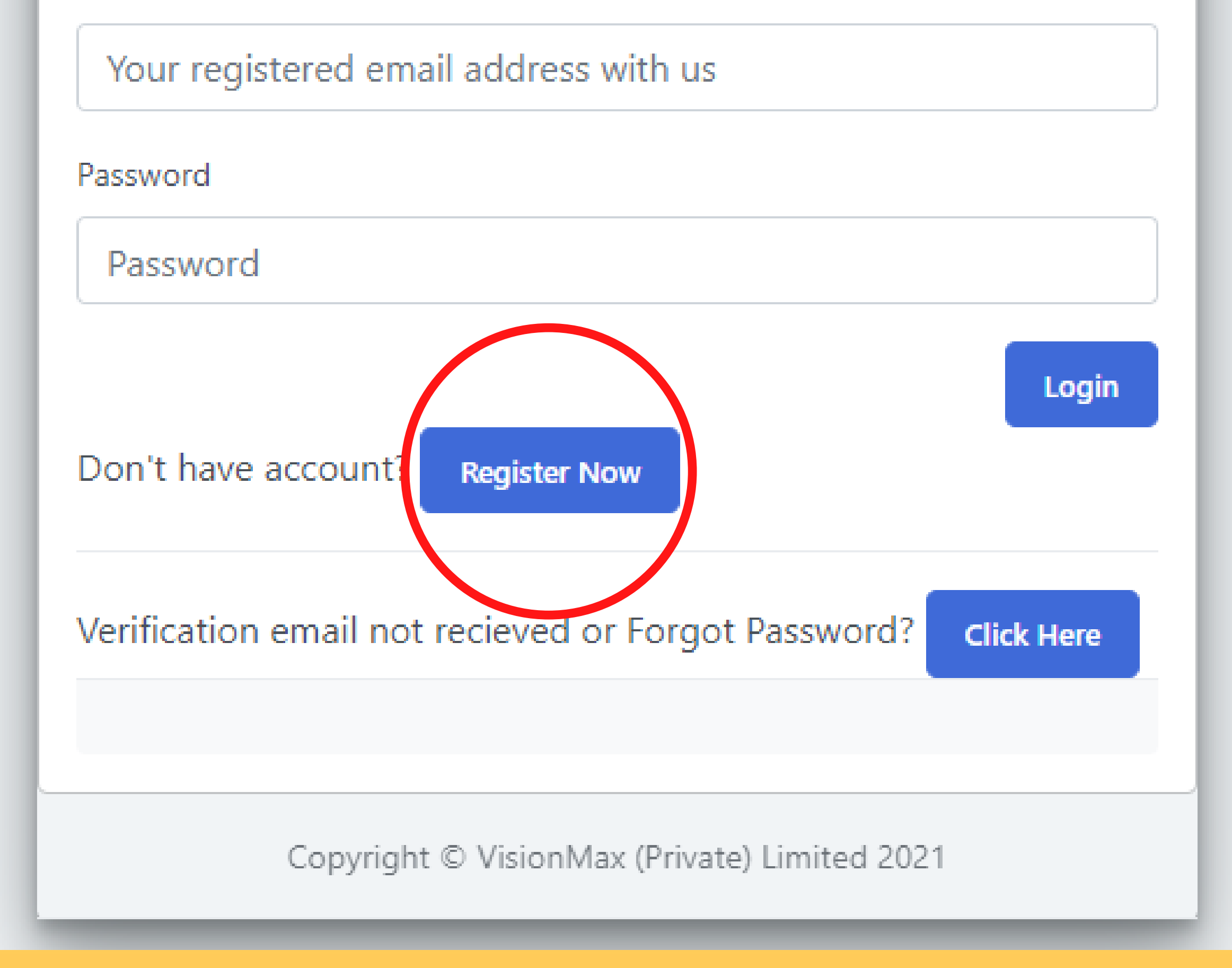

On the next page you'll get Online Account Opening Registration form, fill in the required credentials and proceed by clicking Create Account.

| MAIL            | * RESIDENTIAL STATUS |   |
|-----------------|----------------------|---|
|                 | RESIDENT             | ~ |
| out hyphen "-") | * ID ISSUE DATE      |   |
|                 |                      |   |

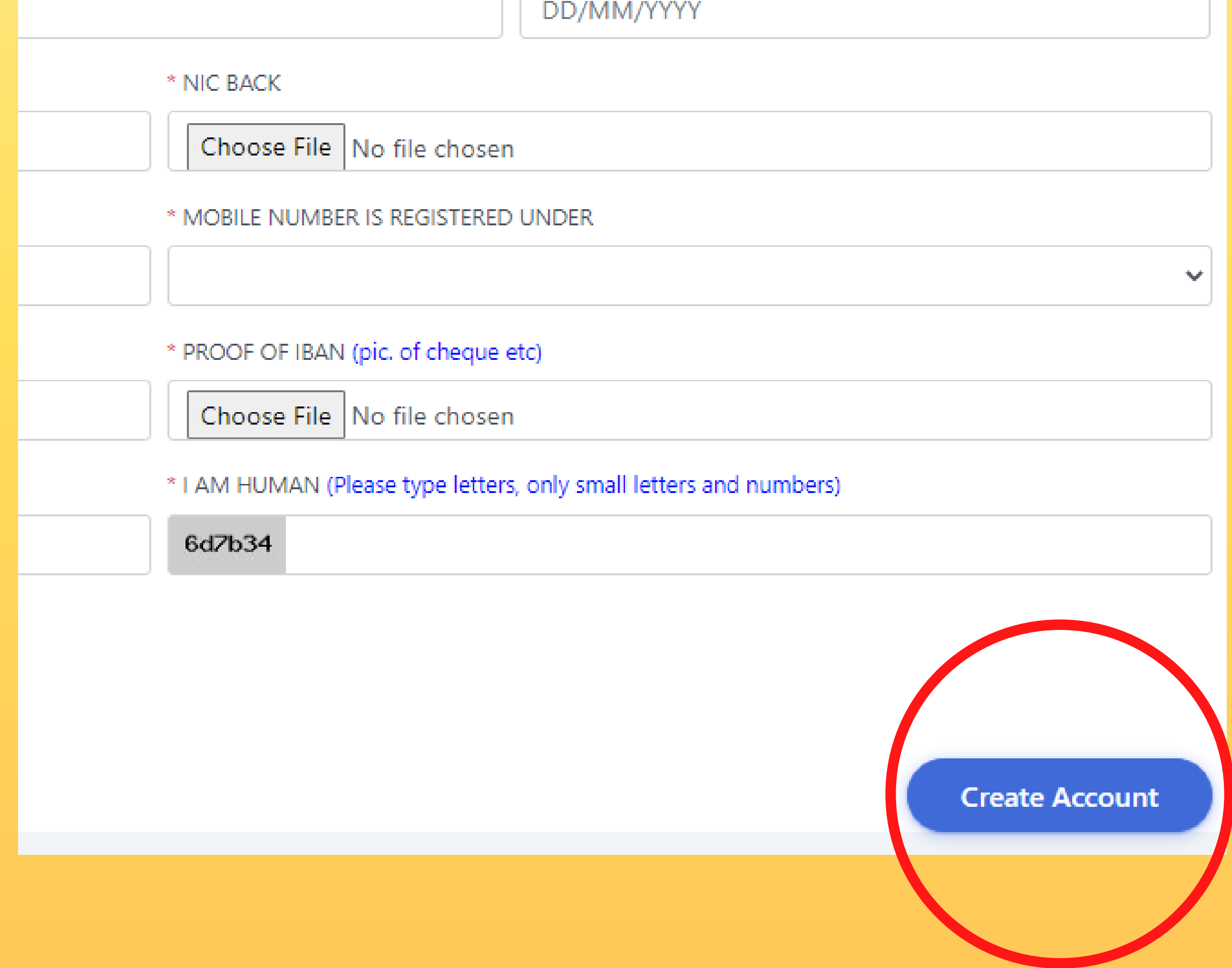

You will receive a confirmation message informing about receiving an email on the provided email address.

Open the email within **24 hours** and complete the registration process.

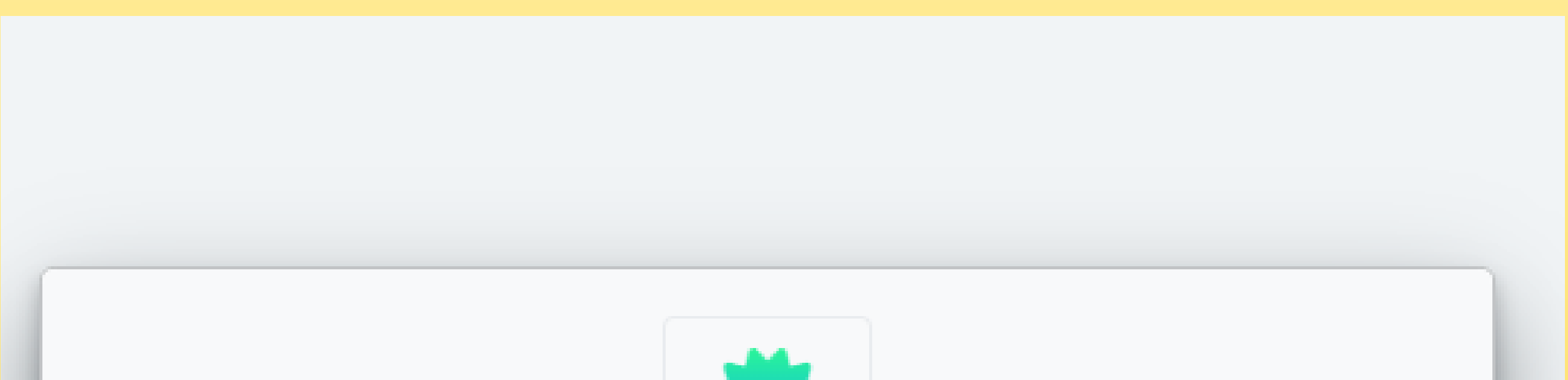

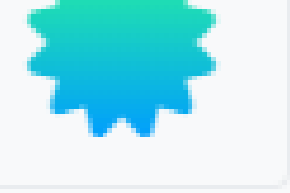

Thank you for registration. You will recieve email with your login credentials (check SPAM folder as well). If you don't login in next 24 hours your registration will be cancelled.

#### Login Screen

Copyright © VisionMAX (Pvt) Ltd 2020

Click on the URL provided in the received email (Fig 1) and you will be redirected to login page (Fig 2), put in the User Id and Password received in the email and select login.

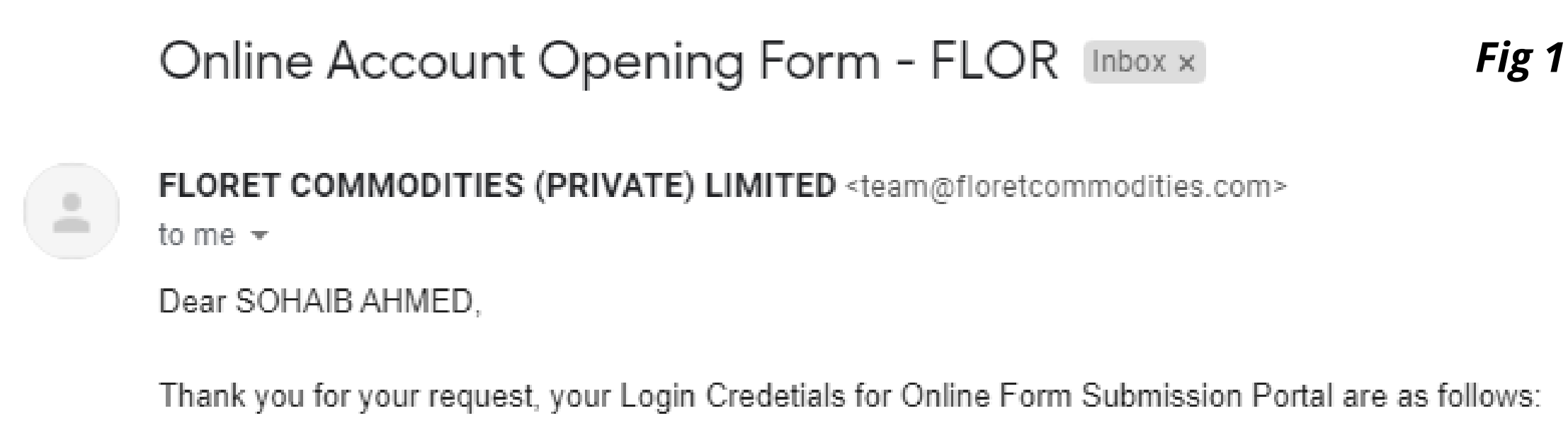

URL: https://www.aof.com.pk/?NDU3Njc0NDg0NTcyODM4NDc1NDM0NzIxNDQ3ODQ5ODM3OTI2MjU4Ng== User Id: engoman666@gmail.com

Password:

### FLORET COMMODITIES (PRIVATE) LIMITED Digital Account Opening Portal - PMEX Fig 2

| Userid / Emai |
|---------------|
|---------------|

Your registered email address with us

Password

Password

Once you press login a message will appear as shown below, stating **your email has been verified successfully** & your data will be sent to **NCCPL** for verification. Then within 48 hours you will receive an **OTP (One Time Password)** via SMS.

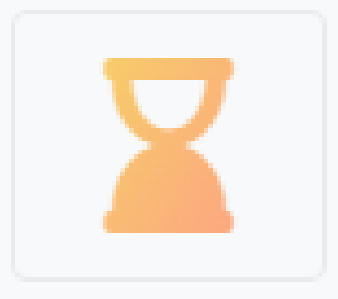

Your email address has been verified successfully. You will be notified, once your data is verified and sent to NCCPL for furthur processing.

Login Screen

Copyright © VisionMAX (Pvt) Ltd 2020

After receiving the **OTP** go to the login screen and login with the **User name and Password** provided in the email earlier, A box will appear as shown belown asking for the **OTP** received, put in **OTP** and press **submit**. You can do this with in **168 hours** of receiving the one time password.

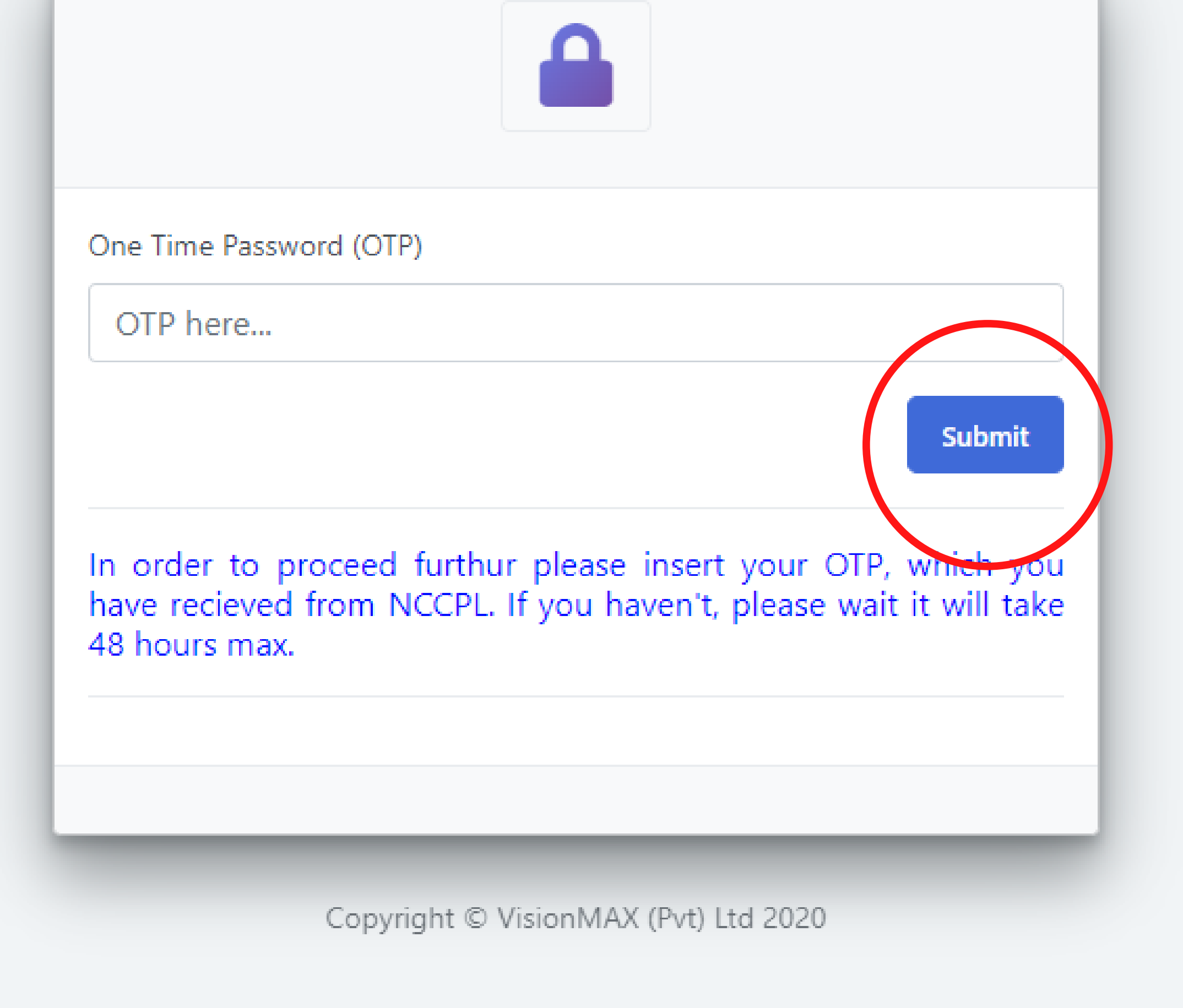

You'll be redirected to your account **dashboard** upon entering OTP and submitting it. Your dashboard would preview the pending details required for your account completion. Navigate towards pending forms from left side of the page under **MAIN**.

| $\equiv$ |   |  |
|----------|---|--|
| MAIN     | ~ |  |

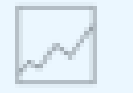

#### Dashboard

- BASIC DATA
- CONTACT DETAILS
- ATTORNEY INFORMATION
- NOMINEE INFORMATION
- CTHER INFORMATION
  - DOCUMENTS

#### Account Opening Form

### BASIC DATA PENDING

### NOMINEE INFORMATION PENDING

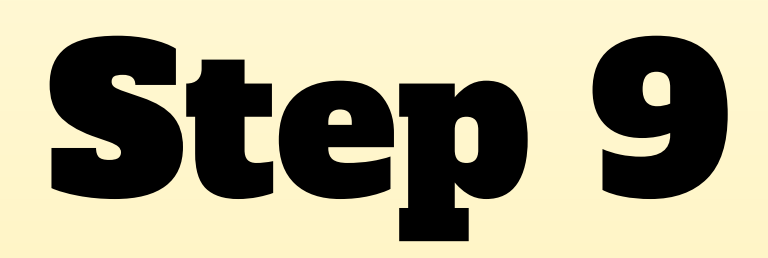

# Click on **Basic Data** under the dashboard and fill in the required details and **submit**.

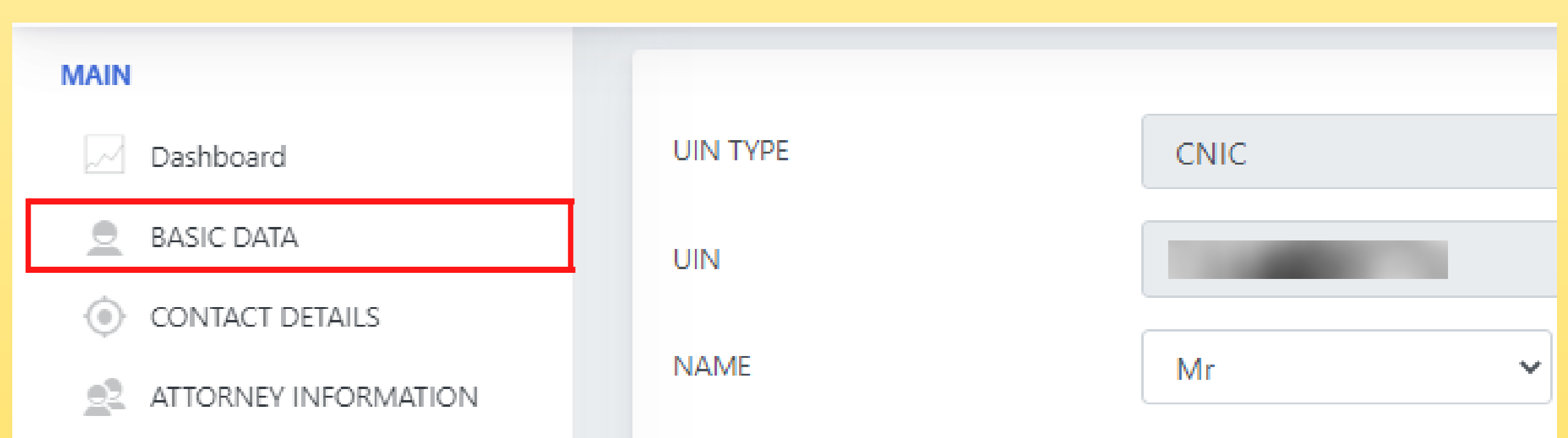

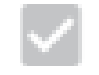

NOMINEE INFORMATION

OTHER INFORMATION

DOCUMENTS

| FATHER / HUSBAND NAME                       | FATHER              |
|---------------------------------------------|---------------------|
| MOTHER MAIDEN NAME                          | Nilofar             |
| NATIONALITY                                 | PAKISTAN            |
| MARITAL STATUS                              | SINGLE              |
| CNIC LIFE TIME EXPIRY / CNIC<br>EXPIRY DATE | NO LIFE TIME EXPI   |
| DATE OF BIRTH                               | 17/02/1998          |
| PLACE OF BIRTH                              | COUNTRY<br>PAKISTAN |
|                                             | Submit              |

### Click on **Contact details** under the Basic Data and fill in the required details and click **submit**.

| MAIN                 |                   |                                  |
|----------------------|-------------------|----------------------------------|
| Dashboard            | CONTACT           | MOBILE NUMBER                    |
| BASIC DATA           |                   |                                  |
| • CONTACT DETAILS    |                   |                                  |
| ATTORNEY INFORMATION | MAILING ADDRESS 1 |                                  |
| NOMINEE INFORMATION  | MAILING ADDRESS 2 |                                  |
| CONTRACTION          | MAILING ADDRESS 3 |                                  |
| DOCOMENTS            | MAILING COUNTRY   | PAKISTAN                         |
|                      | MAILING PROVINCE  | SELECT MAILING PROVINCE          |
|                      |                   | A.J.K.                           |
|                      | MAILING CITY      | SELECT MAILING CITY              |
|                      |                   | DAGH                             |
|                      | PHONE NO          | OFFICE                           |
|                      |                   |                                  |
|                      |                   | IF YOUR MAILING DETAILS ARE SAME |

Click on **Attorney information** under the Contact details and fill in the required details and submit. If you **dont have attorney information or inapplicable** then simply press **submit** without filling any thing.

| MAIN            | ~~~~~~~~~~~~~~~~~~~~~~~~~~~~~~~~~~~~~~ |        |  |
|-----------------|----------------------------------------|--------|--|
| Dashboard       | ATTORNEY INFOR                         | MATION |  |
| BASIC DATA      |                                        |        |  |
| CONTACT DETAILS | ATTORNEY                               | SELF   |  |

| ATTORNEY INFORMATION | NAME                                        | Mr                            |
|----------------------|---------------------------------------------|-------------------------------|
| NOMINEE INFORMATION  |                                             |                               |
| OTHER INFORMATION    | UIN TYPE                                    | SNIC - SMART CARD WITH CHIP   |
| DOCUMENTS            | CNIC LIFE TIME EXPIRY /<br>CNIC EXPIRY DATE |                               |
|                      | CONTACT                                     | MOBILE NUMBER                 |
|                      |                                             |                               |
|                      | MAILING ADDRESS 1                           |                               |
|                      | MAILING ADDRESS 2                           |                               |
|                      | MAILING ADDRESS 3                           |                               |
|                      | MAILING COUNTRY                             | PAKISTAN                      |
|                      | MAILING PROVINCE                            | SELECT "OTHER" IF NOT IN LIST |
|                      |                                             | A.J.K.                        |

Click on **Nominee information** under the Attorney information and fill in the required details and submit. If you **dont have the nominee information** or you are inapplicable then simply press **submit** without filling anything.

| MAIN                                |                        |
|-------------------------------------|------------------------|
| Dashboard                           |                        |
| BASIC DATA                          |                        |
| <ul> <li>CONTACT DETAILS</li> </ul> | Do you have a Nominee? |

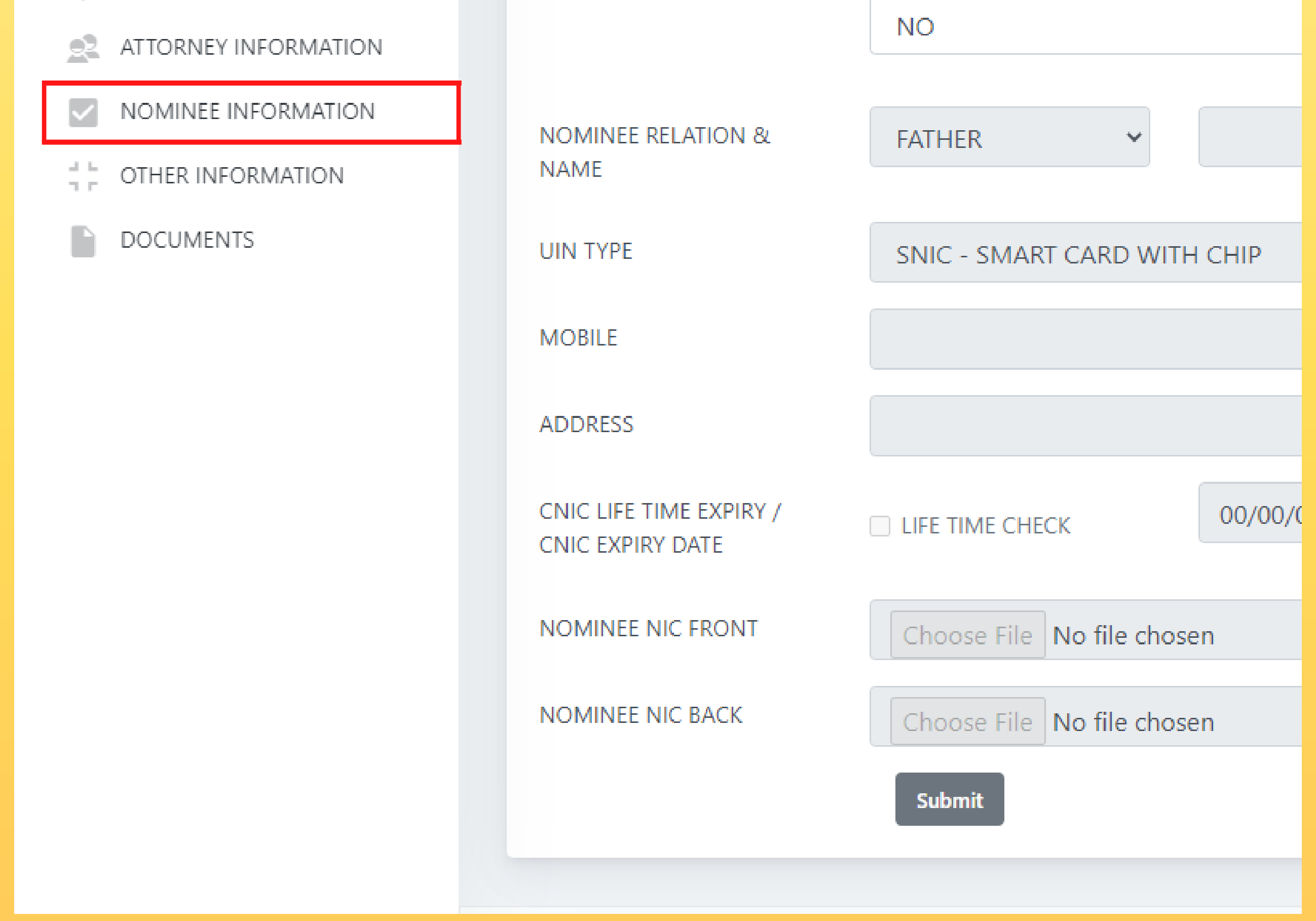

Click on **Other Information** under the Nominee information and fill in the required details and **submit**.

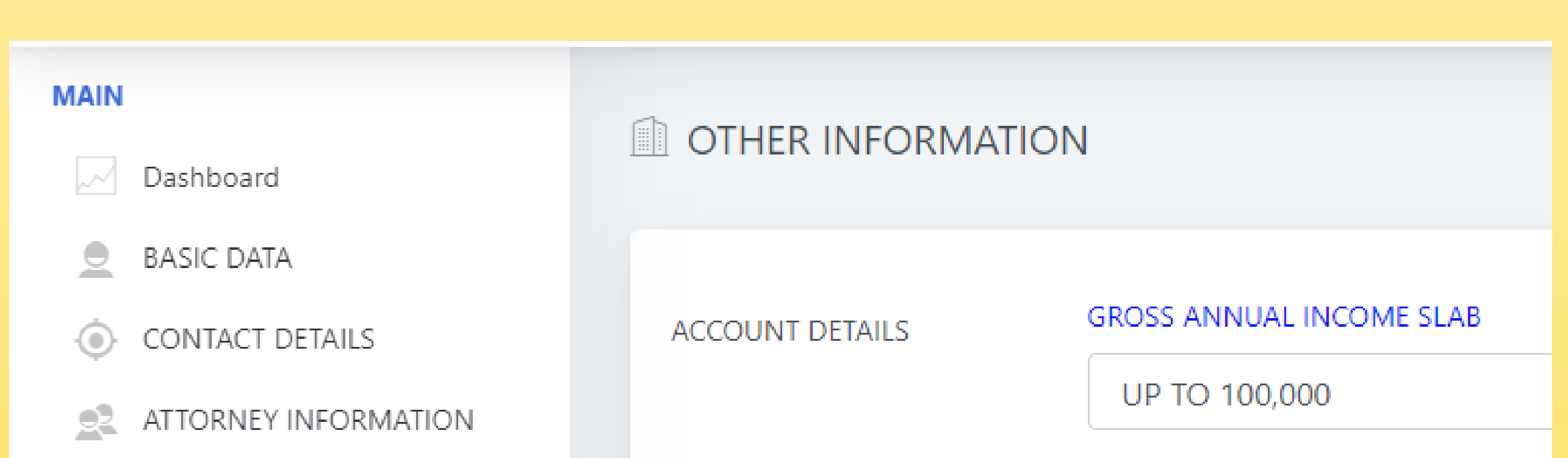

| NOMINEE INFORMATION | OCCUPATION       | SELECT "OTHER" IF NOT IN LIST<br>OTHERS   |
|---------------------|------------------|-------------------------------------------|
| DOCUMENTS           | JOB DETAILS      | JOB TITLE / DESIGNATION<br>Self Employed  |
|                     | EMPLOYER DETAILS | EMPLOYER NAME / BUSINESS<br>Self Employed |
|                     | BANK NAME        | TELENOR MICROFINANCE BAN                  |
|                     | REMITTANCE BASIS | RESIDENT PAKISTANI                        |
|                     |                  |                                           |

Click on **Documents** under the other information section and upload the required documents asked to be provided and click **submit**.

| MAIN                                                                                                    | DOCUMENTS INFO                                                                  | DRMATION                                                                                                    |
|----------------------------------------------------------------------------------------------------|---------------------------------------------------------------------------------|----------------------------------------------------------------------------------------------------|
| <ul> <li>BASIC DATA</li> <li>CONTACT DETAILS</li> <li>ATTORNEY INFORMATION</li> <li>NOMINEE INFORMATION</li> <li>OTHER INFORMATION</li> <li>DOCUMENTS</li> </ul> | PROOF OF ADDRESS<br>INCOME PROOF WITH<br>EMPLOYER ADDRESS<br>SPECIMEN SIGNATURE | Choose File       No file chosen         Choose File       No file chosen         PLEASE PROVIDE CLEAR SCANNED COPY OF SIGNA         Choose File       No file chosen         Whatever information is provided, is correct to the |
|                                                                                                    |                                                                                 |                                                                                                    |

After submitting everything a message will appear as shown below saying "You have successfully completed all prerequisite of opening an account" and you'll need to wait for them to get back to you.

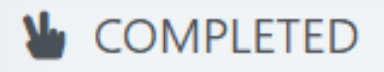

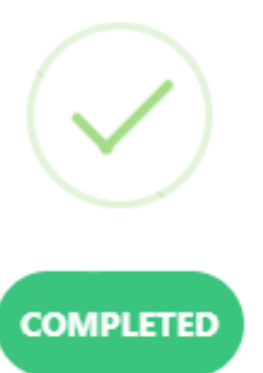

You have succeffully completed all prerequisite of opening an account, Now wait we will get back to you